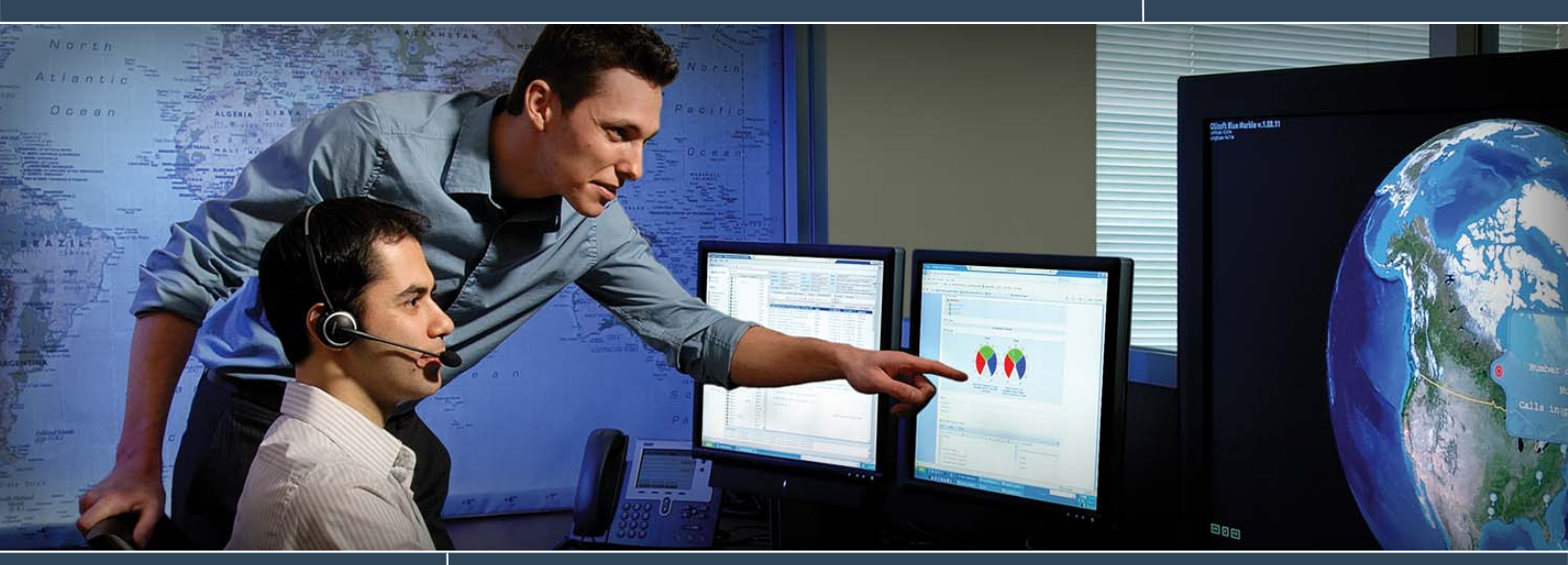

# PI JDBC Basics, Learn How to Query PI

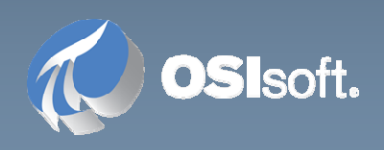

## 1.1 PI JDBC Basics, Learn How to Query PI

## 1.1.1 Description

The objective of this lab is to explore the PI server by using an already installed PI JDBC driver and DBVisualizer (free version).

## 1.1.2 Objectives

- Check installation of JDBC and PI SQL DAS
- Start DBVisualizer and add the PI JDBC Driver
- Open the connection and discover schema information
- Use the SQL Commander
- Explore the functions provided by Personal Edition of DbVisualizer
- More features related to PI JDBC

## 1.1.3 Problem Description

You have just installed the new PI JDBC driver and would like to explore your PI server with the free tool DBV isualizer and become acquainted with the functionality of the PI JDBC driver.

## 1.1.4 Suggested Approach

(Optional) Check the installation of JDBC and PI SQL DAS by locating the PIPC directory and verifying there is a folder JDBC containing the file PIJDBCDriver.jar (platform independent). Also verify the file RDSAWrapper.dll (native code library) is installed.

Note1: On a Linux System this shared library would be called libRDSAWrapper.so

Note2: If used with a 64 bit Java VM the names were RDSAWrapper64.dll or libRDSAWrapper64.so

Verify the environment variable PI\_RDSA\_LIB is defined and refers to the shared library. Verify PI SQL Data Access Server service is installed and running

Start the DBVisualizer and add PI JDBC Driver. On DBVisualizer's first startup, use Tools -Driver Manager and add a new Driver, referring to pipc\jdbc\PIJDBCDriver.jar The URL format is jdbc:pisql://<das\_node>/<oledb\_provider\_string>. For the Virtual Machine used at the Learning Labs this is:

jdbc:pisql://osisoft-trng/Data Source=osisoft-trng; Integrated Security=SSPI;

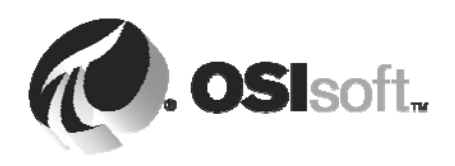

Create a new Database Connection by choosing the defined PI JDBC Driver and adapting the actual Database URL.

Note: the UserId and Password refer to the PI SQL Data Access Server, not to the PI server.

Once connected, you can browse the different levels of connection, catalogs and tables/views and see how the PIOLEDB information is mapped to JDBC.

Using the SQL Commander tab instead of the Object View, try some sample queries provided by PIOLEDB Tester, or see the samples in the Solution section.

Notice the DbVisualizer's Bookmark Editor to organize your favorite queries. Another nice feature is the Monitor window, where you can run several queries marked in the Bookmark in parallel and repeatedly.

The PI JDBC Driver can by controlled by some properties. User / Password, which is used to control connection to the PI SQL DAS, and the Provider string as part of the Database URL, are available on the Connection tab. Others are shown on the Properties tab of the Connection level dialog.

Another feature is to control logging by level and location (file and/or console)

If you prefer not to store the connection credentials in a third party app or in plain text even, and you want or need to avoid entering these credentials manually for every connection, PIJDBC provides the feature to store and reuse authentication information in encrypted files. This is controlled by the DCA property, which can be set to the keywords REUSE or INIT (or can refer to a specific file, created earlier by the INIT option).

This tutorial machine has the Free version of DBVisualizer installed. The Personal Edition demonstrates additional features: The most interesting one is to automatically generate queries reflecting data changes, inserts and deletes in a result grid. This of course requires to have all primary keys contained in the grid, and to work on an updatable table. See a screenshot in the Solutions section or contact <u>www.dbvis.com</u> for your own Personal edition of DbVisualizer.

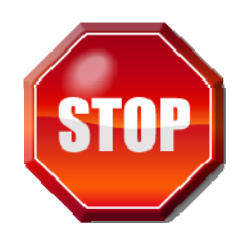

Try to do this exercise on your own before proceeding to the Step-by-Step Instructions.

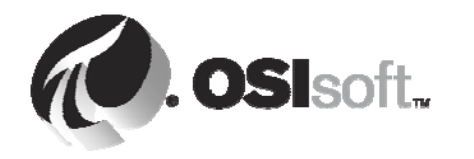

All rights reserved. No part of this publication may be reproduced, stored in a retrieval system, or transmitted, in any form or by any means, mechanical, photocopying, recording, or otherwise, without the prior written permission of OSIsoft, LLC.

© Copyright 1995-2009 OSIsoft, LLC, 777 Davis St., Suite 250, San Leandro, CA 94577

All rights reserved. No part of this publication may be reproduced, stored in a retrieval system, or transmitted, in any form or by any means, mechanical, photocopying, recording, or otherwise, without the prior written permission of OSIsoft, LLC. © Copyright 1995-2009 OSIsoft, LLC, 777 Davis St., Suite 250, San Leandro, CA 94577

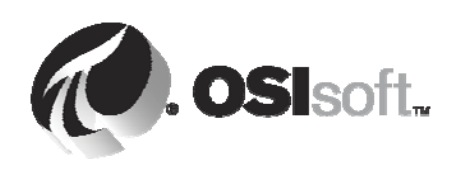

#### 1.1.5 **Step-by-Step instructions**

## **Check installation of JDBC**

- PIPC directory is by default in c:\Program Files. This location can be modified with the 1. installation of the first PI Client application. Open a Console and enter the command set PIHOME. This should show the actual value.
- 2. In this Console we can as well check for the existence of the environment variable PI\_RDSA\_LIB by entering set PI\_RDSA\_LIB.

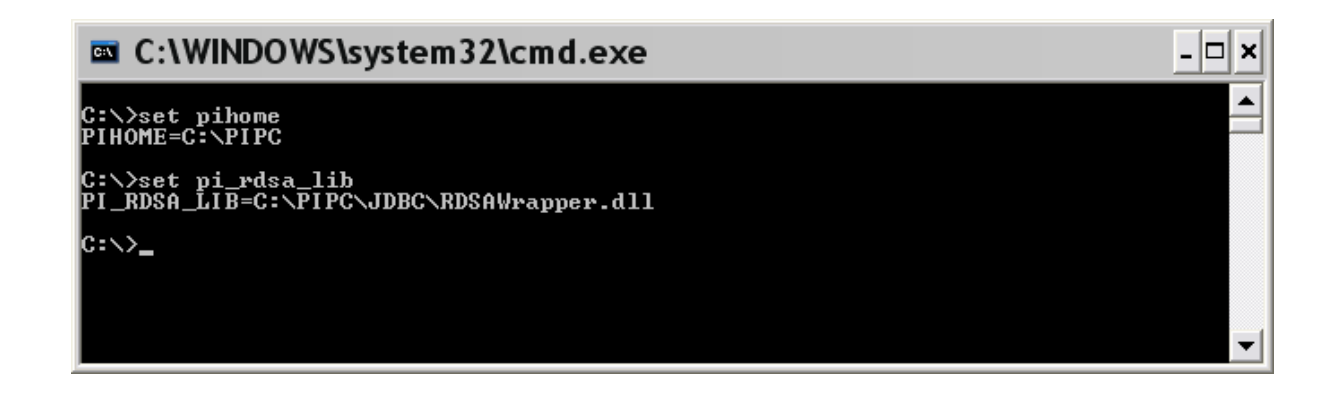

- 3. Navigate to the PIPC\JDBC folder and verify that it contains the file PIJDBCDriver.jar.
- 4. Verify PI SQL Data Access Server service is installed and running by browsing the list of services (Start > Administrative Tools > Services):

| Services                         |                                                          |                                                                                                    |                                                                                |                                          |                                                            |                                                                    |   |
|----------------------------------|----------------------------------------------------------|----------------------------------------------------------------------------------------------------|--------------------------------------------------------------------------------|------------------------------------------|------------------------------------------------------------|--------------------------------------------------------------------|---|
| Eile <u>A</u> ction <u>V</u> iew | Help                                                     |                                                                                                    |                                                                                |                                          |                                                            |                                                                    |   |
|                                  | ) 🗟 😰 🖬 🕨 = 🗉 =>                                         |                                                                                                    |                                                                                |                                          |                                                            |                                                                    |   |
| 🎭 Services (Local)               | Services (Local)                                         |                                                                                                    |                                                                                |                                          |                                                            |                                                                    |   |
|                                  | PI SOL Data Access Server                                | Name 🖉                                                                                                    | Description                                                                    | Status                                   | Startup Type                                               | Log On As                                                          | ^ |
|                                  | <u>Stop</u> the service<br><u>Restart</u> the service    | PI Message Subs<br>PI Network Mana<br>PI OPC DA Serve<br>PI OPC HDA Serv                                      | PI OPC Data Access Server for the PI<br>PI OPC Historical Data Access Server f | Started<br>Started                       | Automatic<br>Automatic<br>Manual<br>Manual                 | Local Syst<br>Local Syst<br>Local Syst<br>OSI\micha                |   |
|                                  | Description:<br>Data Access Server for PI SQL<br>Clients | PI Performance<br>PI Ramp Soak Si<br>PI Random Simul<br>PI Recalculator S<br>PI Shutdown Su<br>PI Shutdown Su |                                                                                | Started<br>Started<br>Started            | Automatic<br>Automatic<br>Automatic<br>Manual<br>Automatic | Local Syst<br>Local Syst<br>Local Syst<br>Local Syst<br>Local Syst |   |
|                                  |                                                          | PI Snapsnot Sub<br>PI SQL Data Acc<br>PI SQL Subsystem                                                        | Data Access Server for PI SQL Clients                                          | Started<br>Started<br>Started<br>Started | Automatic<br>Automatic<br>Automatic<br>Automatic           | Local Syst<br>Local Syst<br>Local Syst<br>Local Syst               | ~ |
|                                  | Extended / Standard /                                    |                                                                                                    |                                                                                |                                          |                                                            |                                                                    |   |

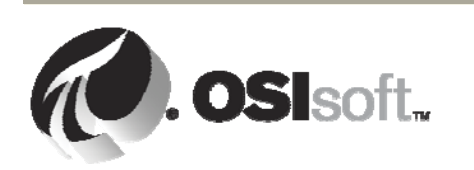

Note: In general, PI SQL DataAccessServer can run on a different machine than the JDBC client.

## Start DBV isualizer and add PI JDBC Driver

- 1. Start DBV isualizer by going to Start > All Programs > DbV isualizer 7.0.5 > DbV isualizer
- 2. After a first start of DBVisualizer and to be able to create a Connection you have to add PI JDBC to the list of known drivers. This is done by running

Tools - Driver Manager from the main menu. You will see a big list of predefined drivers and add

another one by specifying a new name and clicking the 🧖 symbol.

| DbVisualizer Free 6                                                | 0.13 - Untitled                                                                                                    |     |
|--------------------------------------------------------------------|----------------------------------------------------------------------------------------------------|-----|
| <u>F</u> ile <u>E</u> dit <u>V</u> iew <u>D</u> atabase <u>S</u> O | QL <u>B</u> ookmarks <u>T</u> ools <u>W</u> indow <u>H</u> elp                                                                                                    |     |
| <b>a E F a D B</b>                                                 | CDbVisualizer Free - Driver Manager                                                                                                    |     |
| 2 0 😽 🖷                                                            | <u>D</u> river <u>E</u> dit <u>V</u> iew                                                                                                    |     |
| Connections                                                        | 🎼 🌆 🦛 😽 😽 💊 🕅                                                                                                    |     |
|                                                                    | Driver Name       Driver Settings         Image: Setting Setting Set |     |
|                                                                    | Custom Driver                                                                                                    | ise |
|                                                                    | Latest news, documentation and FAQs are available at http://www.dbvis.com                                                                                                    |     |

 Select PIPC\JDBC\JDBCDriver.jar and click Open. Your new driver should be usable now, indicated by S in the driver list. It is recommended to enter additional information into the URL format field. The URL for our driver is jdbc:pisql://<das node>/provider string>

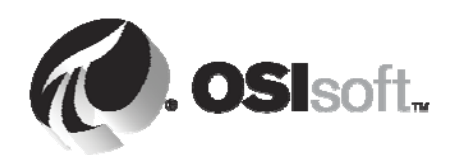

As there's typically not much to change for every connection individually, you can enter this information here, already:

jdbc:pisql://osisoft-trng/Data Source=osisoft-trng; Integrated Security=SSPI;

Finally, close the Driver Manager. 4.

### Open the connection and discover schema information

Use either Database – Create Database Connection in the main menu or click the 🗔 symbol in the 1. toolbar to create a connection based on our PI JDBC Driver. Supply any Alias name, choose the only available generic driver, which was created in the previous step.

| DbVisualizer Free 6                        | .0.13 - Untitled                   | l                                                                                                    |                  |
|--------------------------------------------|------------------------------------|----------------------------------------------------------------------------------------------------|------------------|
| <u>File Edit View D</u> atabase <u>S</u> o | QL <u>B</u> ookmarks <u>T</u> ools | s <u>W</u> indow <u>H</u> elp                                                                                           |                  |
| ≠ 📰 🖳 ൽ 🗩 😽                                | 🖸 隊 💰                              |                                                                                                    |                  |
| Connections                                | Database Co                        | > SQL Commander                                                                                                    | Actions 🔻        |
|                                            | 🔍 Connection                       | Database Info 🛛 \iint Data Types 🛛                                                                                      |                  |
|                                            | Connection ———<br>Alias:           | PI                                                                                                    |                  |
|                                            | Database Type:                     | Generic                                                                                                    |                  |
|                                            | Driver (JDBC):                     | PI JDBC                                                                                                    | - 12             |
|                                            | Database URL:                      | jdbc:pisql://localhost/Data Source=bodopc; Integrated Security=SSPI;                                                    | - 🕅 -            |
|                                            | ں<br>Authentication<br>Userid:     | JRL Format: [dbc:pisql://localhost/Data Source=bodopc; Integrated Security=SSP[] osi\michaelh Click to copy this format | into "Database I |
|                                            | Password:                          | *****                                                                                                    | _                |
|                                            |                                    | Connect Disconnect                                                                                                    |                  |
|                                            | Connection Message                 |                                                                                                    |                  |
|                                            | Disconnected.                      |                                                                                                    |                  |
|                                            |                                    | Europe/Berlin Development Profile: auto 🥃 🛙                                                                             | Disconnected     |
|                                            | Connection Prope                   | erties                                                                                                    |                  |

- 2. Select the URL format to be copied into the Database URL line and edit as necessary.
- 3. Now supply UserId and Password to connect to the PI SQL Data Access Server. In our case, running

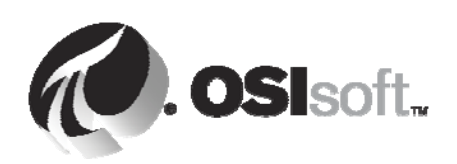

All rights reserved. No part of this publication may be reproduced, stored in a retrieval All rights reserved. No part of this publication may be reproduced, stored in a retrieval system, or transmitted, in any form or by any means, mechanical, photocopying, recording, or otherwise, without the prior written permission of OSIsoft, LLC. © Copyright 1995-2009 OSIsoft, LLC, 777 Davis St., Suite 250, San Leandro, CA 94577

locally, you should supply the same credentials that you needed to log in. In general, the Java client can run on any machine, non-windows and outside a windows domain. UserId can be domain\username or be a local user on the DAS node.

- 4. Click Connect.
- 5. The Connection Message box should display information about versions of the driver and PIOLEDB, which is used by PI SQL DataAccessServer.

The Connections tree view on the left should expand and show all catalogs of the PIOLEDB provider, indicating piarchive as the default catalog.

Double-click opens lower levels of the schema information, and the Object View on the right displays information corresponding to the selected element.

Every catalog can contain tables and views defined on the PI server level. Procedures are not supported by PIOLEDB.

Depending on the selection level, there are different information types visible:

Here, on the top level, you see the mapping of PIOLEDB data types to JDBC Data types as an example.

| 🛛 DbVisualizer Free 6.0.13 - Untitled 📃 🗆 🔀 |                 |                              |          |               |               |               |                |          |                |      |
|---------------------------------------------|-----------------|------------------------------|----------|---------------|---------------|---------------|----------------|----------|----------------|------|
| File Edit View Database                     | SQL Bookmarks   | <u>T</u> ools <u>W</u> indow | Help     |               |               |               |                |          |                |      |
| 🗲 🖪 🖳 ൽ 🔊 🗟                                 | l 🛛 🕷 👌         |                              |          |               |               |               |                |          |                |      |
| 2025                                        | 👔 🖾 Object View | 🕞 🕨 SQL Comma                | ander    |               |               |               |                |          |                |      |
| Connections                                 | Databas         | e Connection                 | PI       |               |               |               |                |          | Action         | ns 🔻 |
|                                             | PI              | c connection.                |          |               |               |               |                |          |                |      |
| 🌼 🗐 piarchive (Default)                     | Connection      | Detahasa Inf                 | la 🔒 Dei | to Turnon     |               | _             | _              | _        |                | _    |
| 🌳 🗐 pibatch                                 |                 |                              |          |               |               |               |                |          |                |      |
| - J pids                                    | Supported Data  | Types                        |          |               |               |               |                |          |                |      |
| 🕞 🧻 piheading                               | : Type Name     | JDBC Type                    | Max Size | Min. Decimals | Max. Decimals | Nulls Allowed | Case Sensitive | Unsigned | Auto Increment | Crea |
| 🌼 🗐 pilog                                   | Bool            | BOOLEAN (16)                 | 2        | 0             | 0             |               |                |          |                |      |
| 🌳 📑 pimodule                                | DateTime        | TIMESTAMP (93)               | 31       | 0             | 0             | <b>V</b>      |                |          |                |      |
| 🌳 📕 pipoint                                 | Float32         | FLOAT (6)                    | 7        | 0             | 0             | <b>V</b>      |                |          |                |      |
| pisystem                                    | Float64         | DOUBLE (8)                   | 15       | 0             | 0             | <b>V</b>      |                |          |                |      |
| or g pluser                                 | guid            | N/A (1111)                   | 16       | 0             | 0             |               |                |          |                |      |
|                                             | Int16           | SMALLINT (5)                 | 5        | 0             | 0             | 1             |                |          |                |      |
|                                             | Int32           | INTEGER (4)                  | 10       | 0             | 0             |               |                |          |                |      |
|                                             | Int64           | BIGINT (-5)                  | 19       | 0             | 0             | <b>V</b>      |                |          |                |      |
|                                             | Int8            | TINYINT (-6)                 | 3        | 0             | 0             | 1             |                |          |                |      |
|                                             | String          | VARCHAR (12)                 | 4,000    | 0             | 0             | <b>V</b>      |                |          |                |      |
|                                             | Time            | TIMESTAMP (93)               | 12       | 0             | 0             |               |                |          |                |      |
|                                             | UInt16          | INTEGER (4)                  | 5        | 0             | 0             | <b>V</b>      |                |          |                |      |
|                                             | UInt32          | BIGINT (-5)                  | 10       | 0             | 0             | 1             |                |          |                |      |
|                                             | UInt64          | BIGINT (-5)                  | 20       | 0             | 0             | <b>V</b>      |                |          |                |      |
|                                             | UInt8           | SMALLINT (5)                 | 3        | 0             | 0             |               |                |          |                |      |
|                                             | Variant         | N/A (2000)                   | 16       | 0             | 0             |               |                |          |                |      |
|                                             | WString         | VARCHAR (12)                 | 4,000    | 0             | 0             |               |                |          |                |      |
|                                             |                 |                              |          |               |               |               | • 55.765       |          |                |      |
|                                             |                 |                              |          | 1111          |               |               |                |          |                | +    |

6. When regarding a single table, the tabs Info, Columns, Row Count, Primary Key show useful information. Indexes, Grants, Row Id and References do not have a meaning for the PIJDBC driver. The Data tab can only be used for small tables, of course.

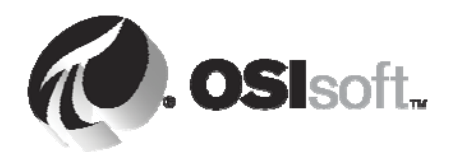

| DbVisualizer Free 6.0                                    | ).13         | - Untit                   | led                                        |            |        |          |       |          |              |                |         | _)[0   |      |
|----------------------------------------------------------|--------------|---------------------------|--------------------------------------------|------------|--------|----------|-------|----------|--------------|----------------|---------|--------|------|
| <u>File Edit View Database SQI</u>                       | . <u>B</u> o | okmarks                   | <u>T</u> ools <u>W</u> indow <u>H</u> elp  |            |        |          |       |          |              |                |         |        |      |
|                                                          |              | ۵ ۱                       |                                            |            |        |          |       |          |              |                |         |        |      |
| 2018 6                                                   |              | Object View               | / 🜔 SQL Commander                          |            |        |          |       |          |              |                |         |        |      |
| ● Connections<br>☆- 😺 PI                                 | Pi j         | Table: p<br>pisystem   TA | iproductversion<br>ABLE   piproductversion |            |        |          |       |          |              |                |         | Action | IS 🔻 |
| <ul> <li>piarchive (Default)</li> <li>pibatch</li> </ul> |              | Info 📔 🔳                  | Columns 🔠 Data 🔞 R                         | low Count  | 👆 Prir | nary Key |       | Indexes  | Grants       | > Row Id       | 📲 Refe  | rences |      |
| o- ∎ pids<br>o- ∎ pifunction                             | 8            | • • •                     | <del>-</del>                               |            |        |          |       |          |              |                |         |        |      |
| 📀 📑 piheading                                            |              | 🍉 item                    | descriptor                                 | version    | major  | minor    | build | revision | architecture | osname         | osvers  | ion    | 1    |
| or ∎ pilog                                               | 1            | PI                        | PI Server                                  | 3.4.380.28 | 3      | 4        | 380   | 28       | null         | Windows NT x86 | 5.0.219 | 95     | 1    |
| P- pimodule                                              | 2            | PIOLEDB                   | PI OLE DB Provider                         | 3.3.0.1    | 3      | 3        | 0     | 1        | 32-bit       | Windows XP     | 5.1.260 | 00     |      |
| - pipoint                                                | 3            | PISDK                     | PI Software Development Kit                | 1.3.6.363  | 1      | 3        | 6     | 363      | 32-bit       | Windows XP     | 5.1.260 | 00     |      |
|                                                          | * * *        |                           |                                            |            |        |          |       |          |              |                |         |        |      |
|                                                          | Max          | Rows: 100                 | 0 Max Chars: 0                             |            |        |          |       |          |              | 0.016/0.00     | 0 sec   | 3/10   | 1-3  |

Using the SQL Commander

Switching from the Object View tab to SQL Commander, allows to execute any query which can be 1. executed by the underlying PIOLEDB provider.

| DbVisualizer Free                                                                                                    | 6.0.13 - Untitled*                                            |
|----------------------------------------------------------------------------------------------------|---------------------------------------------------------------|
| <u>F</u> ile <u>E</u> dit <u>V</u> iew <u>D</u> atabase                                                                                                    | <u>SQL Bookmarks Tools Window H</u> elp                       |
| 📁 📰 🖶 😻 🔊 🕞                                                                                                    |                                                               |
| 20                                                                                                    | 📜 🖪 Object View 📄 🕨 SQL Commander                             |
| Connections                                                                                                    | ▶ ● 8 0 0 0 0 0 0 0 0 0 0 0 0 0 0 0 0 0 0                     |
| piarchive (Default)                                                                                                    | Database Connection Sticky Database Schema Max Rows Max Chars |
| o- ∎ pibatch<br>o- ■ pids                                                                                                    | PI 🔽 📑 piarchive 🔽 🔽 100000 0                                 |
| Plus Image: Image:         | 1 select pointsource "PS" , count(*) "Count"                  |
| Image: Image: Image | 3 where not pointsource like 'PI%'                            |
| 🗣 🔳 pimodule                                                                                                    | 4 group by pointsource                                        |
| or i pipoint<br>or i pisystem                                                                                                    | 1:44 TWS Auto Commit: DW Untitledt                            |
| o⊷ 🗐 piuser                                                                                                    |                                                               |
|                                                                                                    | 1: select pointsource "PS", coun                              |
|                                                                                                    |                                                               |
|                                                                                                    | PS Count                                                      |
|                                                                                                    | 2 C 118                                                       |
|                                                                                                    | 3 L 1031                                                      |
|                                                                                                    | 4 Lab 1                                                       |
|                                                                                                    |                                                               |
|                                                                                                    | 0.000/0.000 sec 6/2 1-6                                       |
|                                                                                                    | Log C Result Set [ 1 ]                                        |

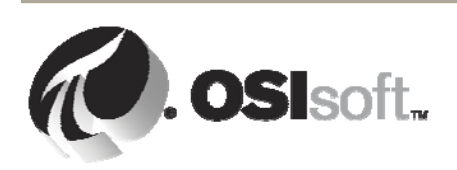

| DbVisualizer Free                                                                                                    | 6.0.13 - Ur      | ntitled*                                    |               |       |             |       |          |              |                |                   | <  |
|----------------------------------------------------------------------------------------------------|------------------|---------------------------------------------|---------------|-------|-------------|-------|----------|--------------|----------------|-------------------|----|
| <u>File Edit View Database</u>                                                                                                    | SQL Bookmarl     | s <u>T</u> ools <u>W</u> indow <u>H</u> elp |               |       |             |       |          |              |                |                   |    |
| 📁 🔜 🛃 😻 🙀                                                                                                    | ļ 🗵 📦 🍏          |                                             |               |       |             |       |          |              |                |                   |    |
| 20 3 5                                                                                                    | 🚺 📴 Object Viev  | v 🌔 SQL Commander 🗌                         |               |       |             |       |          |              |                |                   |    |
| Connections                                                                                                    |                  | ੭ ■ ₩  &  & @ @  •                          | ⊳ 🕫 < >       |       | <b>P</b> 10 |       |          |              |                |                   |    |
| 🔶 🗐 piarchive (Default)                                                                                                    | Database Connect | ion 🗌 St                                    | icky Database | -     |             |       | Sche     | ma           |                | Max Rows Max Char | rs |
| 🌳 📃 pibatch                                                                                                    | 🐻 PI             |                                             | 💌 🤳 piaro     | hive  |             |       | •        |              | •              | 100000 0          |    |
| Image: Select * from piproductversion         Image: Select * from piproductversion         Image: Select * from piproductversion         Image: Select * from piproductversion         Image: Select * from piproductversion         Image: Select * from piproductversion         Image: Select * from piproductversion         Image: Select * from piproductversion         Image: Select * from piproductversion         Image: Select * from piproductversion         Image: Select * from piproductversion |                  |                                             |               |       |             |       |          | 1*           |                |                   |    |
|                                                                                                    | item             | descriptor                                  | version       | major | minor       | build | revision | architecture | osname         | osversion         |    |
|                                                                                                    | 1 PI             | PI Server                                   | 3.4.380.28    | 3     | 4           | 380   | 28       | null         | Windows NT x86 | 5.0.2195          |    |
|                                                                                                    | 2 PIOLEDB        | PI OLE DB Provider                          | 3.3.0.1       | 3     | 3           | 0     | 1        | 32-bit       | Windows XP     | 5.1.2600          |    |
|                                                                                                    | 3 PISDK          | PI Software Development Kit                 | 1.3.6.363     | 1     | 3           | 6     | 363      | 32-bit       | Windows XP     | 5.1.2600          |    |
| 0.015/0.000 sec 3/10 1-3                                                                                                    |                  |                                             |               |       |             |       |          |              |                |                   |    |

2. Some interesting queries to verify connectivity:

select \* from piproductversion

```
select pointsource "PS" , count(*) "Count"
  from pipoint
  where not pointsource like 'PI%'
  group by pointsource
```

3. Notice the DbVisualizer's Bookmark Editor to organize your favorite queries found on the tab right next to the Databases tab.

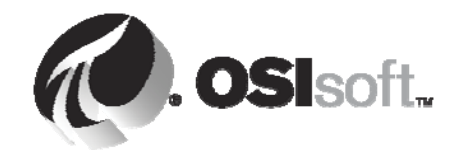

| DbVisualizer Free 7.0.5 - Untitled* |                                                                   |
|-------------------------------------|-------------------------------------------------------------------|
|                                     | IO                                                                |
|                                     | lý .                                                              |
| 🚺 Databases 冯 Scripts               | 🔀 Object View 🕨 SQL Commander                                     |
| 📵 🗟 🥪 🚯                             |                                                                   |
| Scripts                             | Database Connection — 🗌 Sticky Database — Schema — Max Rows Max C |
| Bookmarks                           | 💽 PI SERVER 💌 💽 piarchive 💌 🔽 1000 0                              |
| unnamed.sql                         | 1 select pointsource "PS" , count (*) "Count"                     |
| G Monitors                          | 2 from pipoint                                                    |
|                                     | 3 where not pointsource like 'PI%'                                |
|                                     | 4 group by pointsource                                            |
|                                     | 5                                                                 |
|                                     |                                                                   |
|                                     |                                                                   |
|                                     |                                                                   |
|                                     |                                                                   |
|                                     |                                                                   |
|                                     |                                                                   |
|                                     |                                                                   |
|                                     |                                                                   |
|                                     |                                                                   |
|                                     | 5:1 INS Auto Commit: ON Untitle                                   |
|                                     | 1: select pointsource "PS" , coun                                 |
|                                     | 1 1 1 1 1 1 1 1 1 1 1 1 1 1 1 1 1 1 1                             |
|                                     | PS Count                                                          |
|                                     | 1 9 2                                                             |
|                                     | 2 C 26                                                            |
|                                     | 3 L 9                                                             |
|                                     | <u>4</u> Lab 1                                                    |
|                                     | 0.016/0.000 sec 5/2                                               |
|                                     | 4 Log C Result Set [ 1 ]                                          |

4. You have access to previous queries, can create folders, rename queries and add comments. Monitor allows to run multiple queries in parallel and repeatedly.

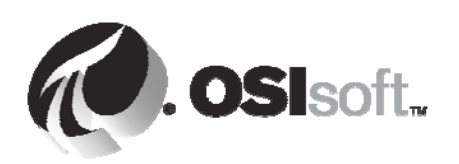

All rights reserved. No part of this publication may be reproduced, stored in a retrieval system, or transmitted, in any form or by any means, mechanical, photocopying, recording, or otherwise, without the prior written permission of OSIsoft, LLC. © Copyright 1995-2009 OSIsoft, LLC, 777 Davis St., Suite 250, San Leandro, CA 94577

| <b>DbVisualizer</b>                 | Free 6.0.13 - Untitled*                                                      |                             |  |  |  |  |  |  |  |
|-------------------------------------|------------------------------------------------------------------------------|-----------------------------|--|--|--|--|--|--|--|
| File Edit View Data                 | base <u>S</u> QL <u>B</u> ookmarks <u>T</u> ools <u>W</u> indow <u>H</u> elp |                             |  |  |  |  |  |  |  |
|                                     |                                                                              |                             |  |  |  |  |  |  |  |
| DbVisualizer Free - Bookmark Editor |                                                                              |                             |  |  |  |  |  |  |  |
| File Edit View Boolemarka           |                                                                              |                             |  |  |  |  |  |  |  |
|                                     | 🖉 DbVisualizer Free - Monitor                                                |                             |  |  |  |  |  |  |  |
|                                     | <u>File Edit View Run Window</u>                                             | ax Chars                    |  |  |  |  |  |  |  |
| Name                                | 2 🗑 📦 🗖 🗖                                                                    |                             |  |  |  |  |  |  |  |
| 🌳 🔓 Personal (2)                    |                                                                              |                             |  |  |  |  |  |  |  |
| - in join                           | 1: select s.tag,s.time,s.value fr                                            | 📄 2: select pointsour 🛛 🔀 🗕 |  |  |  |  |  |  |  |
| - R New (0)                         |                                                                              | 20 8 8 8                    |  |  |  |  |  |  |  |
|                                     | tag time value                                                               |                             |  |  |  |  |  |  |  |
| — 💦 select s.tag,s                  | 1 CDEP158 2010-03-23 16:28:46.0 340                                          | PS Count itled*             |  |  |  |  |  |  |  |
| - 💦 select tag,tim                  | 2 CDM158 2010-03-23 16:28:51.0 -196611                                       |                             |  |  |  |  |  |  |  |
| - R select pointso                  | 3 CDT158 2010-03-23 16:28:51.0 151.22601                                     | 2 1 1031                    |  |  |  |  |  |  |  |
| - R select * from (                 | 4 FGTK1TMP 2010-03-23 16:28:32.0 12.581165                                   | 4 lab 1                     |  |  |  |  |  |  |  |
| - 脉 select * from 👔                 | 5 FGTK2TMP 2010-03-23 16:25:48.0 22.427895                                   | 5 R 11                      |  |  |  |  |  |  |  |
| – ኲ select * from (                 | 6 P999NOISE 2010-03-23 16:28:51.0 40.060684                                  | 6 U 8                       |  |  |  |  |  |  |  |
| A V Celect * from (                 | 7 RMTK1TMP 2010-03-23 16:28:22.0 15.03369                                    |                             |  |  |  |  |  |  |  |
| 1 select s.tag.s.t                  | 8 RMTK2TMP 2010-03-23 16:27:02.0 28.04792                                    | 0.000/0.000 sec             |  |  |  |  |  |  |  |
| 2 where s.tag = r                   | 0.000/0.000 sec 11/3 1-9                                                     |                             |  |  |  |  |  |  |  |
| 1:1 INS                             |                                                                              |                             |  |  |  |  |  |  |  |
| Note                                |                                                                              |                             |  |  |  |  |  |  |  |
|                                     | tag time value                                                               |                             |  |  |  |  |  |  |  |
| Manifer                             | 1 CDEP158 2010-03-23 16:28:46.0 340                                          |                             |  |  |  |  |  |  |  |
| SQL Monitor                         | 2 CDM158 2010-03-23 16:28:51.0 -196611                                       |                             |  |  |  |  |  |  |  |
|                                     | 3 CDT158 2010-03-23 16:28:51.0 151.22601                                     | <b>T</b>                    |  |  |  |  |  |  |  |
|                                     | Rute Data at Occurrentes 147                                                 |                             |  |  |  |  |  |  |  |
|                                     | Auto Reload Seconds: [15                                                     | 1-11                        |  |  |  |  |  |  |  |
|                                     | Log C Result Set [ 1 ]                                                       |                             |  |  |  |  |  |  |  |

## More features related to PI JDBC

1. Additionally to options in the Provider String, which are passed through to the PIOleDB Provider, the PI JDBC Driver itself can by controlled by some optional properties

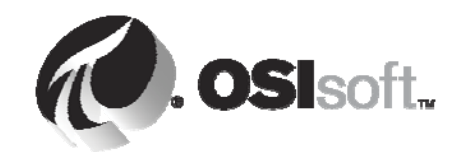

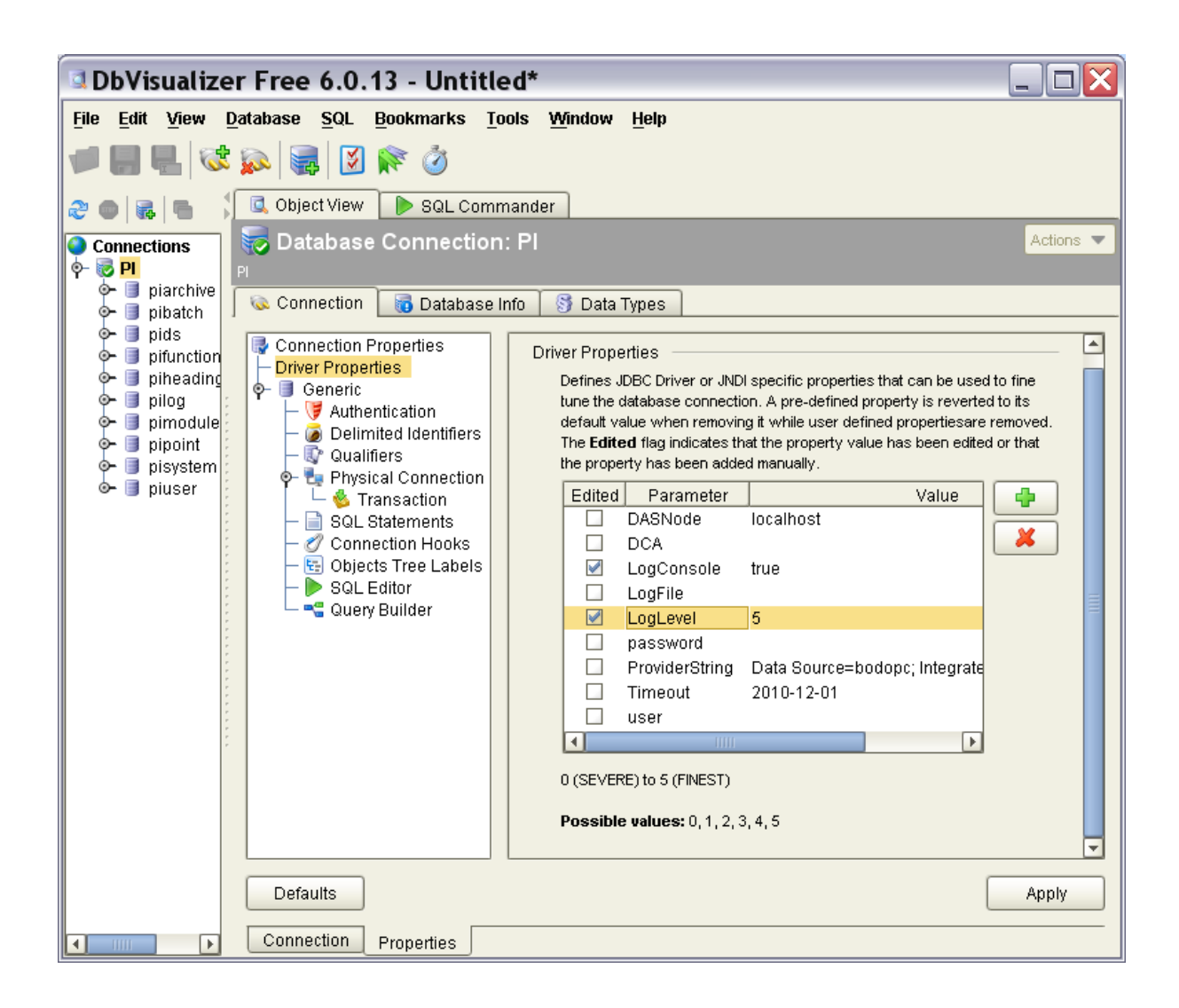

- 2. The Properties tab on the connection level shows all, together with some explanatory text. All properties are displayed in the dialog, some of these properties are editable.
- 3. User / Password , which is used to control connection to the PI SQL DAS, and the Provider string as part of the Database URL, are editable on the Connection tab.
- 4. You may control logging by setting level and location (file and/or console)
- 5. If you prefer not to store the connection credentials in a third party app or in plain text even, and you want or need to avoid entering these credentials manually for every connection, PIJDBC provides the feature to store and reuse authentication information in encrypted files. This is controlled by the DCA property, which can be set to the keywords REUSE or INIT (or can refer to a specific file, created earlier by the INIT option). DBVisualizer always provides user and password, but you may use the getSnap sample provided with PIJDBC to see this feature.

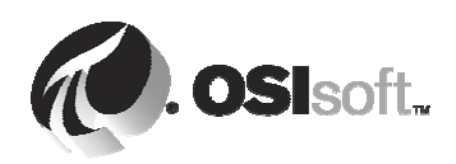

All rights reserved. No part of this publication may be reproduced, stored in a retrieval system, or transmitted, in any form or by any means, mechanical, photocopying, recording, or otherwise, without the prior written permission of OSIsoft, LLC.

© Copyright 1995-2009 OSIsoft, LLC, 777 Davis St., Suite 250, San Leandro, CA 94577

6. Open a cmd window and enter

```
cd %PIHOME%\JDBC\Samples
cd getSnap\bin
set CLASSPATH=.;..\..\PIJDBCDriver.jar
java getSnap <das_node> <PI> <pattern>
```

| 🖎 C:\WINDOWS\system32\cmd.exe                                                                                                    |                             |                     | _ 🗆 🗙 |  |  |  |  |
|----------------------------------------------------------------------------------------------------|-----------------------------|---------------------|-------|--|--|--|--|
| C:\PIPC\JDBC\Samples>cd getSnap/bin                                                                                                    |                             |                     |       |  |  |  |  |
| C:\PIPC\JDBC\Samples\getSnap\bin>set CLASSPATH=.;\\PIJDBCDriver.jar                                                                                                    |                             |                     |       |  |  |  |  |
| C:\PIPC\JDBC\Samples\getSnap\bin>java getSnap localhost bodopc cdt%<br>Mar 23, 2010 5:34:53 PM com.osisoft.jdbc.Driver connect<br>INFO: New Connection: jdbc:pisql://localhost/Data Source=bodopc; Integrated<br>witu=SSPI |                             |                     |       |  |  |  |  |
|                                                                                                    | 🛃 Please supply             | Authentication Info | ×     |  |  |  |  |
|                                                                                                    | For PI SQL DAS on localhost |                     |       |  |  |  |  |
|                                                                                                    | Domain:                     |                     |       |  |  |  |  |
|                                                                                                    | User:                       | testuser            |       |  |  |  |  |
|                                                                                                    | Password:                   | *****               |       |  |  |  |  |
|                                                                                                    |                             | OK                  |       |  |  |  |  |
|                                                                                                    |                             |                     |       |  |  |  |  |

7. Without setting the checkbox, you will be asked again, once you check it, the dialog won't pop up again for the same DAS node

## Functions provided in enhanced version of DbVisualizer

1. There are lots of features provided by DBVisualizer not mentioned here. However, there's a DbVisualizer version which requires purchasing a license by dbvis.com. This Personal Edition is not installed on these tutorial machines. For your information here's a screenshot of one of the functions not available in the Free version.

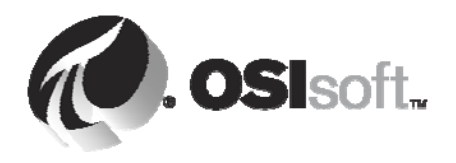

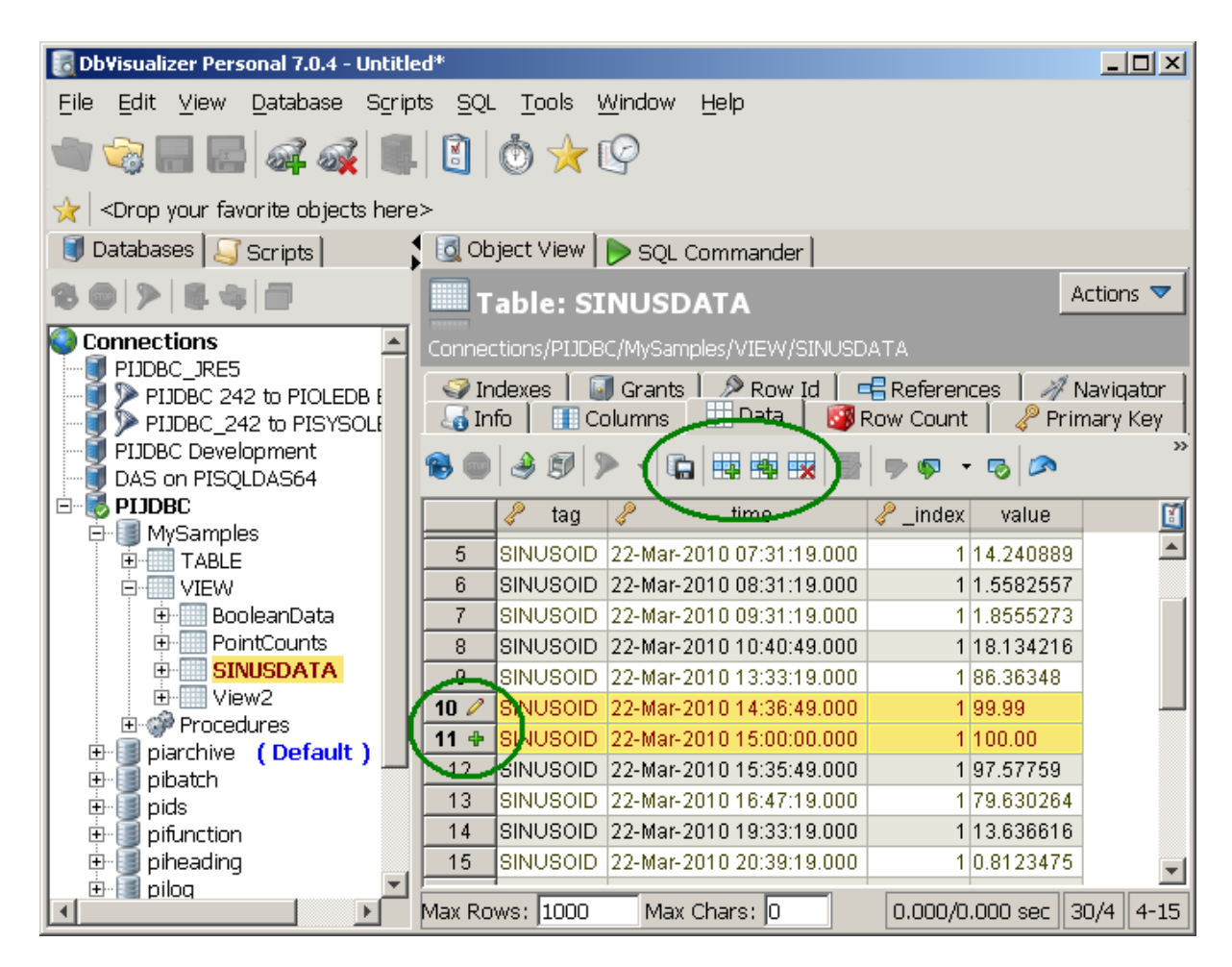

2. Sample: Editing Data, Deleting and Inserting Rows in a grid. Writing it back to the database. This is possible if all primary keys are provided, even when editing data from a view.

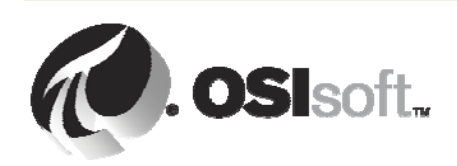

All rights reserved. No part of this publication may be reproduced, stored in a retrieval system, or transmitted, in any form or by any means, mechanical, photocopying, recording, or otherwise, without the prior written permission of OSIsoft, LLC.

© Copyright 1995-2009 OSIsoft, LLC, 777 Davis St., Suite 250, San Leandro, CA 94577